# LABOMEP V2

Voici une présentation succincte de LABOMEP

#### Que peut-on trouver sur LABOMEP ?

Ce site web propose des exercices de mathématiques interactifs (du primaire au lycée). Les exercices de niveaux inférieurs au lycée sont signalés pour occuper vos jeunes enfants ! On peut utiliser LABOMEP gratuitement sans passer par un ENT.

#### Comment se connecter à LABOMEP pour les personnes du lycée ?

Les élèves et les professeurs doivent passer par le « péage » de Toutatice.

Le lien est en bas de la rubrique Mes ressources Numérique GAR

Il a l'aspect ci-contre.

Comme ce site n'est pas sur les serveurs du rectorat,

on peut espérer une qualité de connexion convenable.

## Aspect de l'interface et création d'une séquence ?

On procède par glisser déposer

| <b>une séquence</b><br>(visible à droite) <sup>=</sup> | des élèves              | + | des activités              |
|--------------------------------------------------------|-------------------------|---|----------------------------|
|                                                        | (dans Classes à gauche) |   | (dans ressources à gauche) |

| Labomep v2 2.12.16                                                                                                    |                                                                                                    | Christophe Aballea - LGT De Kerne                                                   | ieuzec $\equiv$ |
|----------------------------------------------------------------------------------------------------|----------------------------------------------------------------------------------------------------|-------------------------------------------------------------------------------------|-----------------|
| Classes (?)                                                                                                    | Accueil                                                                                                    | Mes Groupes                                                                         | <b>?</b> >      |
| Ressources partagées ( ? )                                                                                                    | Vous êtes connecté à la structure De Kerneuzec                                                                                                    | Mes Ressources                                                                      | <b>?</b> >      |
| Ressources (?)                                                                                                    | 10 dernières séquences modifiées                                                                                                    | Mes Séquences                                                                       | ?∨              |
| Q                                                                                                    |                                                                                                    | -                                                                                   |                 |
| animations interactives     J3P primaire (exercices interactif     J3P collège (exercices interactifs     J3P lycée (exercices interactifs)     Calcul@TICE (exercices de calcul@TICE)     Exercices interactifs en Flash     Tous les cahiers et manuels | INEQUATIONS : modifiée par Christophe Aballea le 22/03      FACTORISATION : modifiée par Christophe Aballea le 19/10      RACINES CARREES : modifiée par Christophe Aballea le 05/10      T | <ul> <li>■ 18-19 Seconde</li> <li>■ 19-20 SECONDE 7</li> <li>■ seconde 6</li> </ul> |                 |

## Où sont mes classes (du lycée) dans LABOMEP ?

La première connexion d'un élève sur LABOMEP venant de TOUTATICE entraîne la création de sa classe. Ci-contre, la classe de seconde 7 se remplit.

Dès que la classe est créée, il est possible de fabriquer une séquence. Les élèves retardataires seront aussi concernés par le futur travail donné.

Les élèves ne doivent pas générer un compte sur LABOMEP, il faut passer par TOUTATICE.

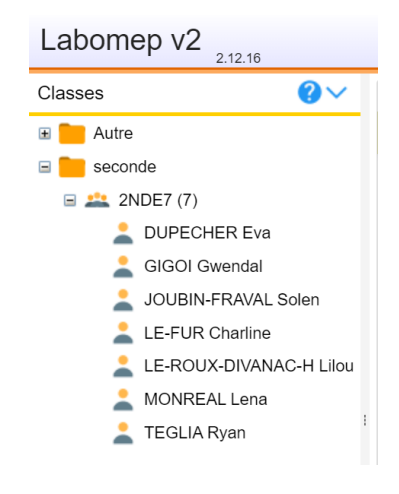

Labomep

Sésamath

LaboMEF

GAR

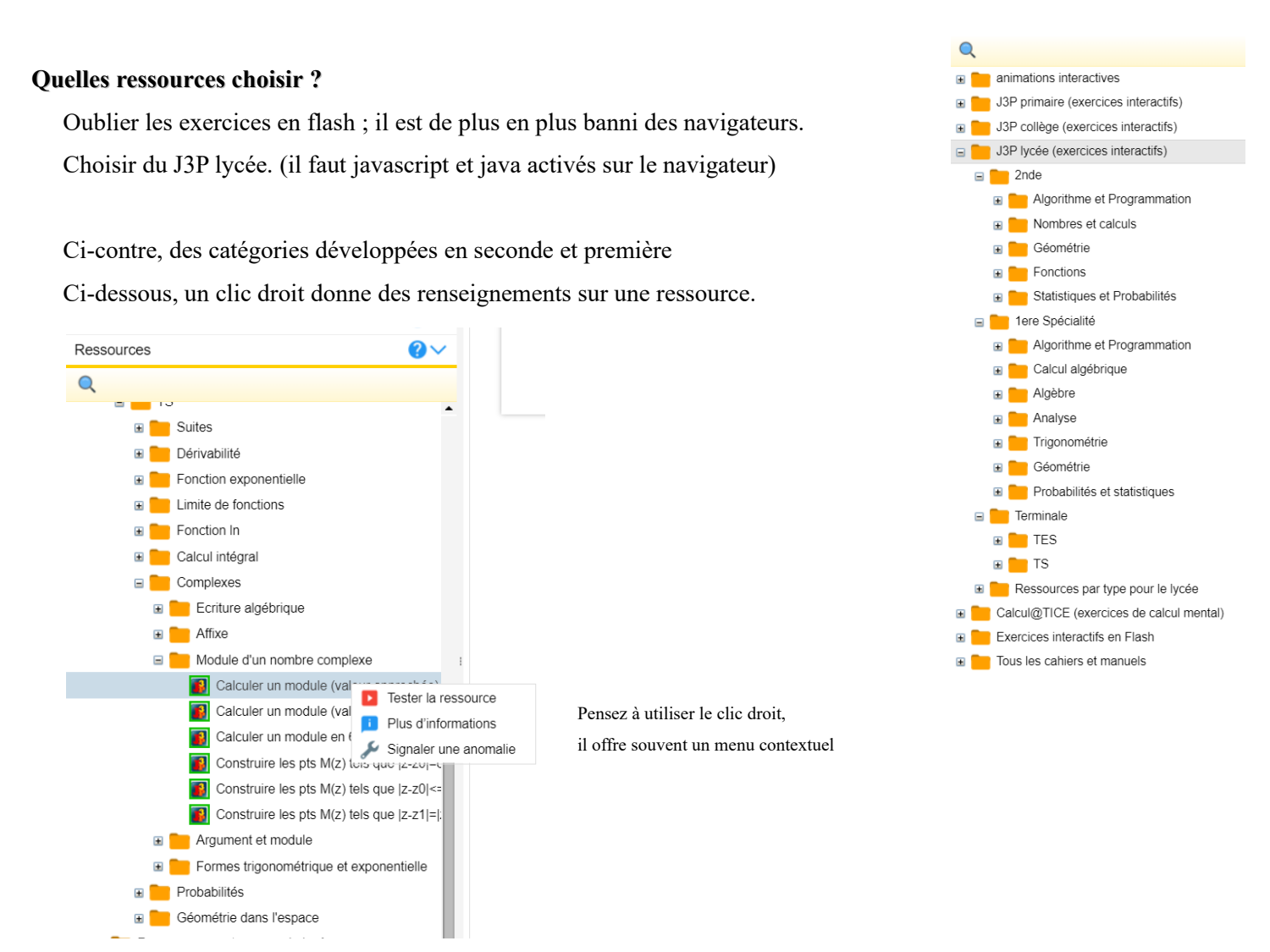

#### Comment les élèves voient le travail donné ?

La disposition est différente pour les élèves

Ils trouvent trouvaient les séquences d'exercices à gauche avec le nom choisi par le professeur.

Remarque : Les élèves avaient accès à toute l'arborescence des ressources.

Une séquence du professeur est juste une manière différente de proposer une liste d'exercices